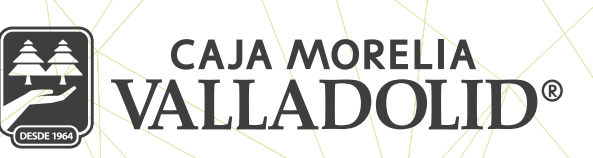

## REGISTRO

Previa solicitud del socio de los **servicios electrónicos** por internet en la sucursal donde está registrado, el socio realizará los siguientes pasos:

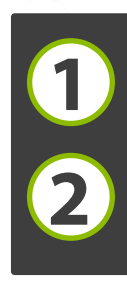

Descargar la aplicación "CMV Finanzas" de acuerdo a el sistema operativo de su movil, en las tiendas en línea Play Store y App Store.

Ingresar a la aplicación y dar clic en la opción "Regístrate"

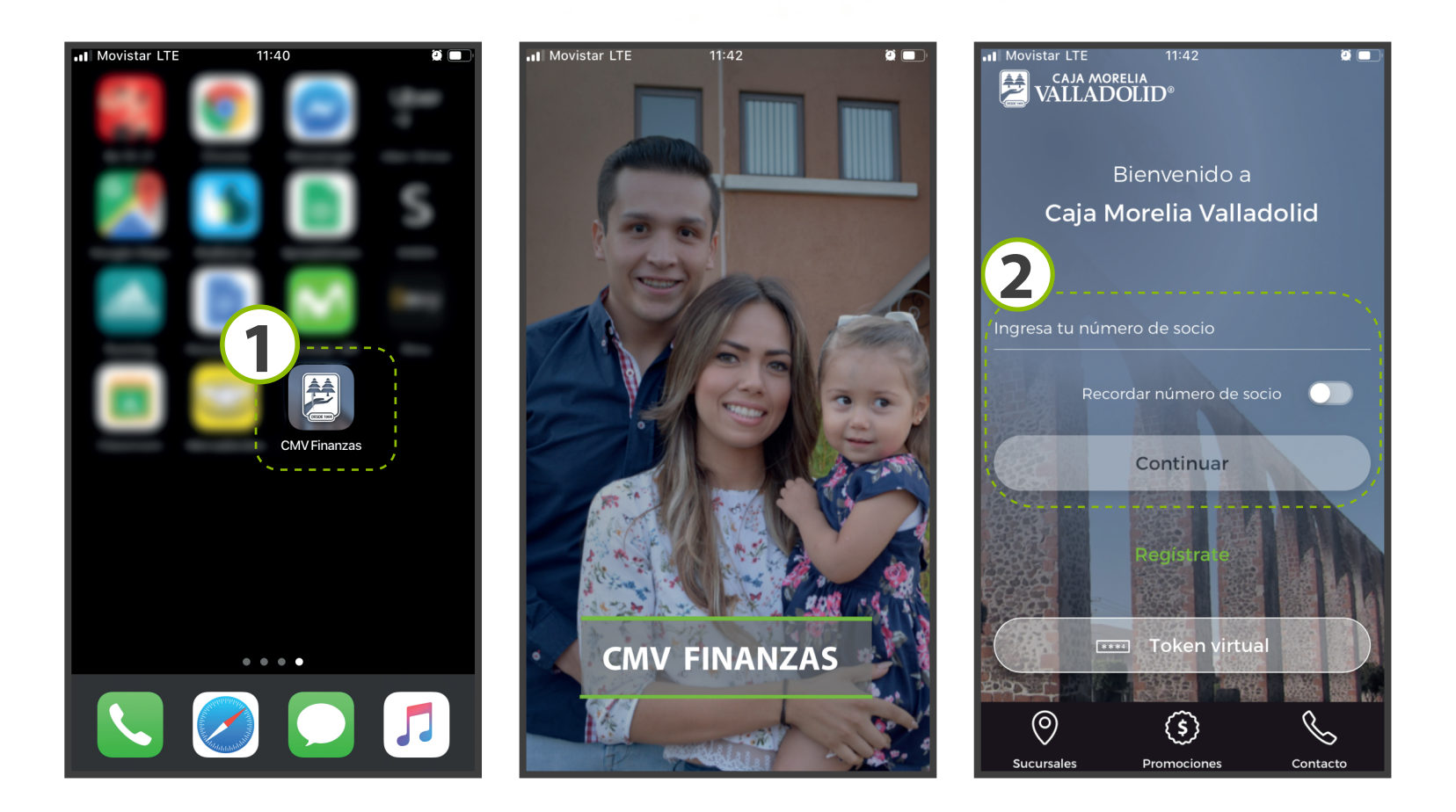

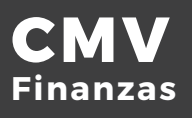

Ingresar su número de socio.

Ingresa la contraseña temporal, capturada en la sucursal.

Dar clic en continuar.

Seleccionar una imagen \*antiphishing, al seleccionarla, se activa la lista de preguntas secretas.

Seleccionar de la lista una pregunta secreta.

Ingresar respuesta a pregunta secreta.

Dar clic en continuar.

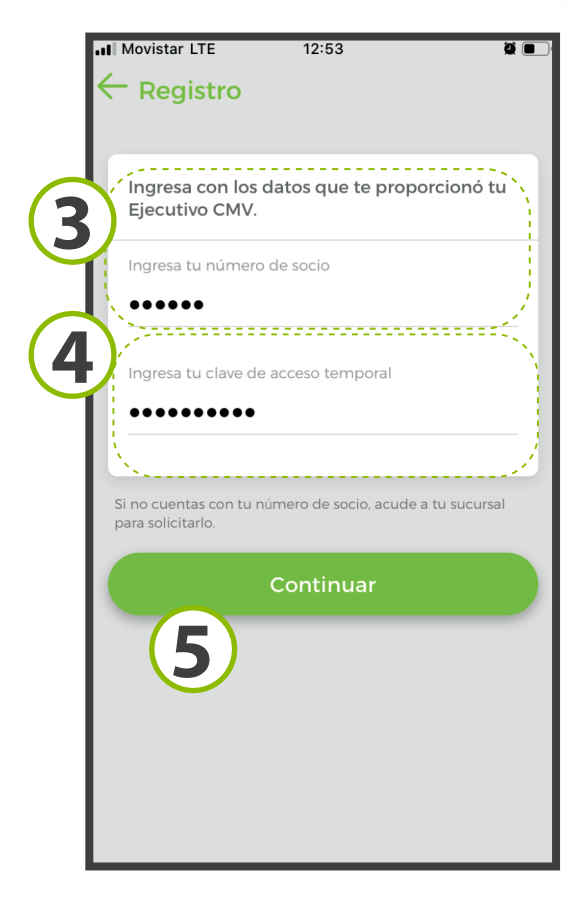

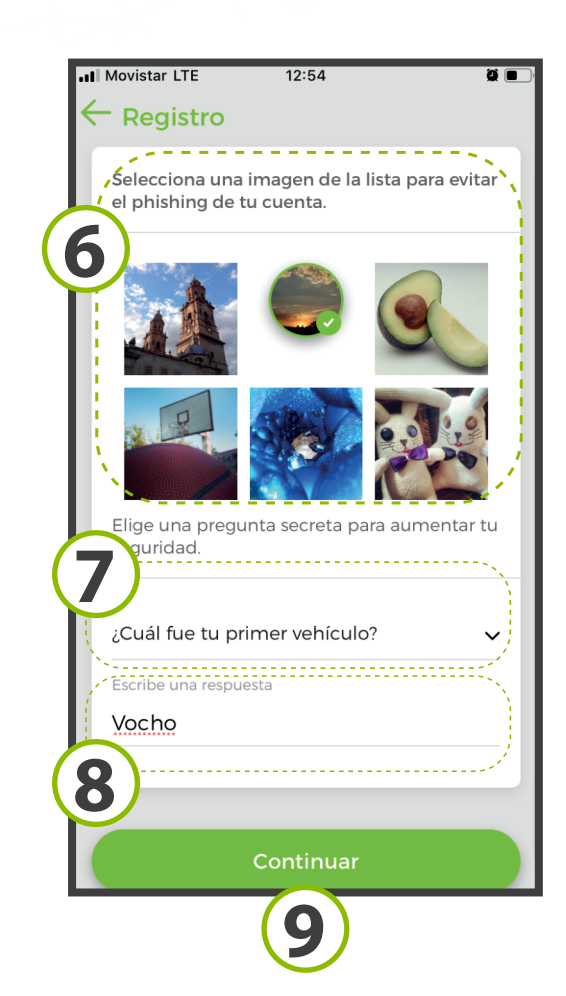

Antiphishing proporciona la siguiente información acerca de los sitios web que visita:

- Si el sitio web es seguro para escribir información confidencial.
- Si el sitio web es fraudulento.
- Si el sitio web es sospechoso.
- Si se sabe que el sitio web proporciona resultados molestos.

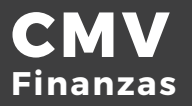

Ingresar una nueva contraseña

Confirmar nueva contraseña

Dar clic en confirmar, para continuar

En este punto el socio se encuentra activo exitosamente, se deben seguir las instrucciones para activar el Token Virtual, en la liga de enrolamiento enviada a correo electrónico.

|   | Movistar LTE 12:55                                                      |
|---|-------------------------------------------------------------------------|
|   | ← Registro                                                              |
| 6 | Crea una nueva clave de acceso para iniciar<br>sesión en tu cuenta CMV. |
|   | Ingresa tu nueva clave de acceso                                        |
| 1 | Confirma tu nueva clave de acceso                                       |
|   | Continuar                                                               |
|   | 12                                                                      |
|   |                                                                         |
|   |                                                                         |

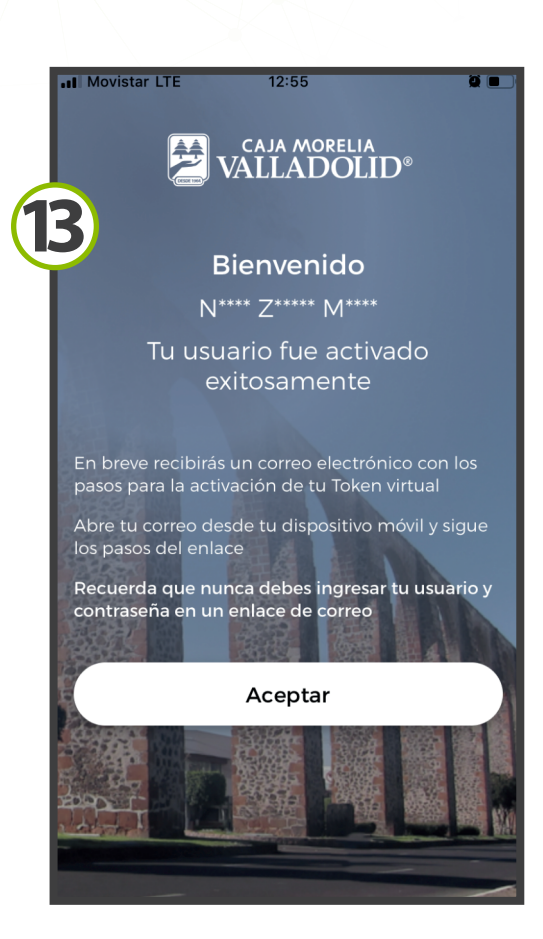

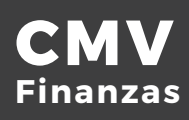